FOCUS STUDENT INFORMATION SYSTEMS

## **PARENT RESOURCES**

## UPDATE STUDENT CONTACT INFORMATION & CLINIC CARD

Phone Number, Email, Address, Emergency Contact, Medical Record

|     | <ul> <li>Student Reservation Syst</li> <li>Child Info<br/>Class Schedule<br/>Grades<br/>Grades<br/>Test History</li> <li>Standard Grades<br/>Attendance<br/>Forms Summary</li> <li>Abences<br/>Attendance<br/>Referrals</li> <li>O8/23</li> <li>Parent Information<br/>District Announcement</li> <li>Click the STUDENT RESERVATION SYSTEM link on the lk<br/>- Address Change for your student</li> </ul>                                                                                                    | LOG INTO FOCUS AND<br>CLICK THE "FORMS<br>SUMMARY" LINK ON THE<br>LEFT-HAND SIDE<br>NAVIGATION FOR A<br>STUDENT. |
|-----|----------------------------------------------------------------------------------------------------|----------------------------------------------------------------------------------------------------|
| STE | P 2<br>Forms Summary • Help<br>Available Forms<br>The district has made the following forms available for you to complete as needed to update information.                                                                                                    | CLICK THE FORM YOU<br>Would like to update                                                                       |
|     | Available forms for<br>Update Information - Clinic Card - Click Here to Update your Child's Clinic Card & Contact Information<br>Seconds Forms<br>Student : Form :                                                                                                    |                                                                                                    |
| ST  | EP 3                                                                                                    | COMPLETE THE FORMS. TH<br>Forms are the same as                                                                  |
|     | The student's clinic card is updated when you would like to make changes to your<br>student's health care information or contacts.  Instructions:  Please allow yourself 2-5 minutes to complete the amended Clinic Card in this electronic<br>packet. Please note: * Indicates that a response is required to move to the next page. Please note: * Indicates that a response is required to move to the next page. If you need to pause, click the Even and Continue lates button to save and return to your last<br>response. | THE RE-ENROLLMENT<br>FORMS.<br>*Need Help: <u>See Instructions.</u>                                              |

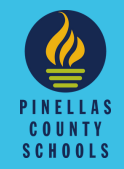